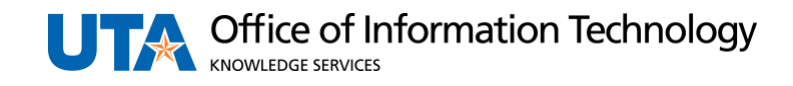

## **Commonly Used UTShare Queries**

The purpose of this document is to list helpful queries.

## **Finance Queries**

NavBar Navigation: Menu > Finance > Reporting Tools > Query > Query Viewer

| Category         | Report/Query Name                  | Description                                                                                                    |
|------------------|------------------------------------|----------------------------------------------------------------------------------------------------|
| Accounts Payable | UTA_AP_VCHR_DEPT_OUTSTAND          | Displays all outstanding voucher documents.                                                                    |
| Accounts Payable | UTA_AP_VCHR_INFO_BY_ACCT           | Displays voucher information with various search parameters                                                    |
| ProCard          | UTA_AP_PROCARD_TRANS_DTL_<br>RECON | Procard Transaction Details including cardholder, amount, merchant, and accounting details                     |
| Budgets          | UTZ_KK_OPE_BUDGET_BALANCE          | Summarizes budget, encumbrance, expense, and available balance by child account (i.e. B4100) for a cost center |
| Budgets          | UTA_BUDGET_ADJ_AND_ORIG            | List Budget Adj and Originals Journals                                                                         |
| Departments      | UTA_GL_CSTCNTR_PROJ_DESC           | Lists all cost centers and projects in a department                                                            |
| Departments      | UTZ_GL_CF_DEPARTMENT               | Lists all departments in UTShare                                                                               |
| Expense Reports  | UTA_AP_TRV_ER_OUTSTAND             | This will display all outstanding expense reports.                                                             |
| General Ledger   | UTZ_GL_GL_ACCOUNT                  | Listing of all of the GL Accounts.                                                                             |
| Payroll Query    | UTZ_DEPT_RECON_PR_DTL              | Listing of Payroll GL entries                                                                                  |
| Procurement      | UTA_PO_OPEN_ENCUMBRANCE            | Lists the open encumbrances on purchase orders by Department ID.                                               |

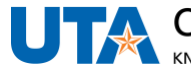

| Procurement                 | UTZ_PO_ITEM_CATEGORIES_LIST | Lists all category ID numbers and the GL account they are mapped to                                   |
|-----------------------------|-----------------------------|----------------------------------------------------------------------------------------------------|
| Travel Authorizations       | UTA_AP_TRV_TA_OUTSTAND      | This will display all outstanding travel authorizations.                                              |
| Travel Authorizations       | UTA_TE_TRAVEL_AUTH_LIST     | This will display all travel authorizations and the Expense Reports and Cash IDs associated with them |
| Travel Expense<br>Locations | UTZ_TE_EXP_LOCATIONS        | This will display a list of all travel locations in UTShare                                           |

## **HRMS** Queries

NavBar Navigation: Menu > HRMS > Reporting Tools > Query > Query Viewer

| Category                        | Report/Query Name                  | Description                                            |
|---------------------------------|------------------------------------|--------------------------------------------------------|
| All Funded Positions            | UTA_CA_POSITIONS_FUNDED_DBT        | Positions Funded                                       |
| Funded, Filled Positions        | UTA_CA_POSITIONS_FUNDED_FILLE<br>D | Funded & filled; no vacant                             |
| Job Data                        | UTA_HR_JOB_DATA                    | Job Data by Department                                 |
| Position Data with<br>Headcount | UTA_HR_POSITION_DATA_HC            | Position Information, including the position headcount |
| Position Funding                | UTA_DEPT_SALARY_BY_FY              | DBT/Job Data information by FY & Department            |
| <b>Position Profile</b>         | UTA_HR_POS_PROFILE                 | Position Profile by Department                         |
| Reports To                      | UTA_POS_RPTS_TO                    | Reports To Information                                 |
| <b>Unfunded Positions</b>       | UTA_CA_UNFUNDED_POSITIONS          | Positions Not Funded                                   |
| Vacant Positions                | UTA_HR_VACANT_POSN                 | Vacant or LOA position list                            |

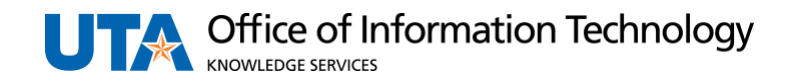